## Sending Encrypted Email Through Outlook

Any email that will be sent outside of Travis County offices containing private or protected information **must** be encrypted. Some examples of private or protected information include:

- 1. PHI Protected Health Information
- 2. PCI Payment Card Information
- 3. CJI Criminal Justice Information

Email sent to Travis County recipients **only** (email addresses that end with @TravisCountyTX.gov) does not require extra encryption.

Email containing private information sent to **any** outside party must be encrypted using the process below.

1. Click New Email.

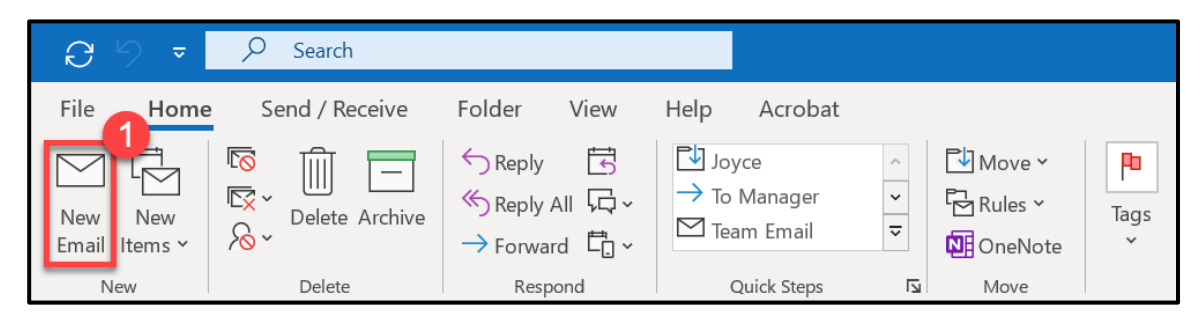

2. Click Options.

| <u>日</u> らく      |                              | 0                        |                   |                             | Un                                     |
|------------------|------------------------------|--------------------------|-------------------|-----------------------------|----------------------------------------|
| File Me          | e <b>ssage</b> Insert        | Options                  | Format Text       | Review H                    | Help Acrobat                           |
| Paste            | Blackadder v 16<br>B I U 🖉 v | . A^ A*   Ξ<br>A - ⊂ Ξ Ξ | -                 | Address Check<br>Book Names | Attach Attach Signa<br>File ~ Item ~ ~ |
| Clipboard 🗳      | B                            | asic Text                | Г                 | Names                       | Include                                |
| $\triangleright$ | From 🗸                       | @ti                      | raviscountytx.gov | /                           |                                        |
| Send             | То                           |                          |                   |                             |                                        |
|                  | Cc                           |                          |                   |                             |                                        |
|                  | Всс                          |                          |                   |                             |                                        |
|                  | Subject                      |                          |                   |                             |                                        |

- 3. Click the arrow beneath Encrypt.
  - a. **PLEASE NOTE:** The first time you use this process, the system might ask you to confirm your connection to the Rights Management Server this is normal and should only happen once.
- 4. Select Encrypt-Only or Do Not Forward, depending on your needs.
  - a. Encrypt-Only will keep your message private, but it CAN be forwarded by the original recipient.
  - b. Do Not Forward encrypts your message AND prevents the recipient from forwarding it to anyone else.

| B 9                                               | $\bigcirc \uparrow \downarrow$ | ⊽        |          |                             |                         |                             |                               | Untitle         |
|---------------------------------------------------|--------------------------------|----------|----------|-----------------------------|-------------------------|-----------------------------|-------------------------------|-----------------|
| File                                              | Message                        | Insert O | ptions   | Format Te                   | xt Review               | Help                        | Acrobat                       | Q               |
| Colors ~<br>A Fonts ~<br>Themes Effects ~ Color ~ |                                |          | From     | Encrypt<br>v                | Use Voting<br>Buttons ~ | Request a D<br>Request a Re | elivery Receip<br>ead Receipt | ot<br>Sa<br>Ito |
| Themes                                            |                                | Sho      | w Fields | Set permission on this item |                         |                             |                               |                 |
| $\triangleright$                                  | From                           | <b>~</b> | \@tra    | vi Enc                      | rypt-Only               | 2                           |                               |                 |
| Send                                              | То                             |          |          | Do                          | Not Forward             | U<br>U                      |                               |                 |
|                                                   |                                |          |          | Cor                         | nfidential \ All Em     | nployees                    |                               |                 |
|                                                   | Cc                             |          |          | Hig                         | hly Confidential        | ∖ All Employ                | ees                           |                 |
|                                                   | Всс                            |          |          |                             |                         |                             |                               |                 |
|                                                   | Subiec                         | t        |          |                             |                         |                             |                               |                 |

5. Compose and **send your message** as usual.

If you are on mobile or for any reason do not have access to the Encrypt button, **add @encrypt to the subject line**, which will accomplish the same as the process above.

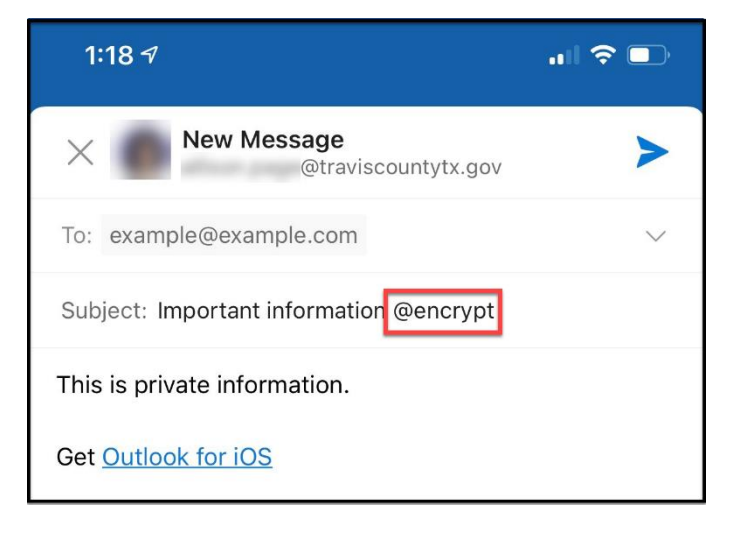